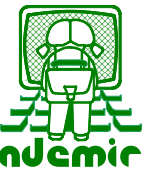

# GD12 – Transférer des données

Objectif : Transmettre des données volumineuses. Les opérateurs de messagerie électronique limitent le volume des données qui peuvent être transmises. Cette limite varie de 5 Mo à 20 Mo.

C'est pourquoi il faut faire appel à d'autres services – WeTransfer est l'un d'eux. La version gratuite permet de transmettre un volume allant jusqu'à 2Go (soit 2 000 Mo) et la durée de rétention des informations sur leur serveur est limitée à 2 semaines.

### 1 Connexion à WeTransfer

Par votre navigateur – allez sur le site de WeTransfer.

Acceptez les conditions d'utilisation.

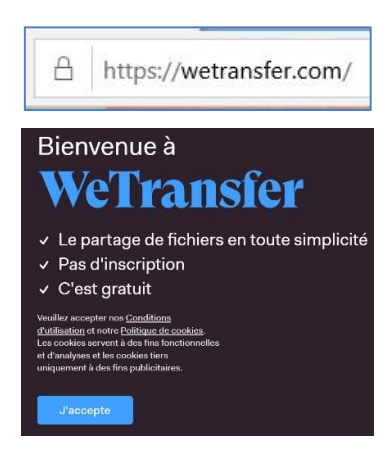

# 2 Création du "panier" des documents à transférer.

La fenêtre de gauche vous invite à sélectionner les documents à envoyer.

Un clic sur "+" ouvre votre explorateur Windows. Sélectionnez vos fichiers – ici 4 illustrations (fichiers .jpg et .png).

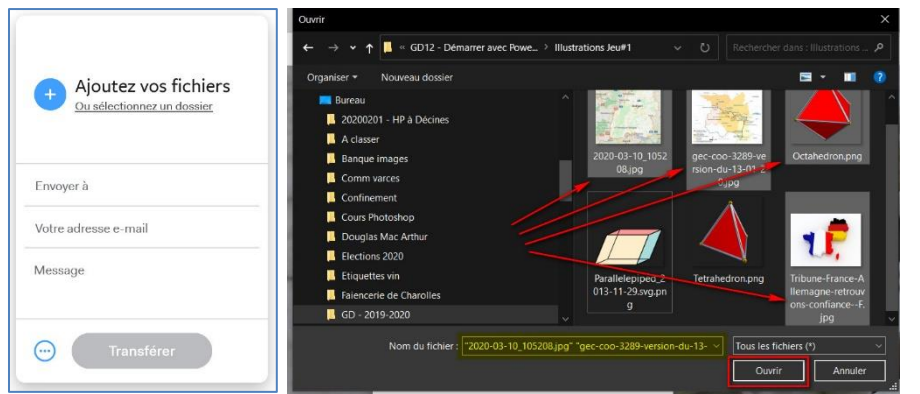

Les fichiers sélectionnés apparaissent dans la fenêtre.

Clic sur "Ouvrir".

Notes :

- La sélection des fichiers se fait avec les techniques habituelles avec l'utilisation de la touche ctrl pour des sélections discontinues.
- Vous pouvez également sélectionner un dossier complet.

La liste des documents mis dans le panier apparaît dans la fenêtre de WeTransfer. À ce moment-là, vous pouvez encore rajouter d'autres fichiers jusqu'à épuisement des 2Go alloués.

Pour transmettre l'information à vos correspondants, vous pouvez choisir "Envoyer ... par e-mail" et entrer l'adresse électronique de vos correspondants ou bien demander de créer un lien Internet que vous communiquerez vous-même à votre liste de distribution.

| 29 ko - Jpg                                                  |
|--------------------------------------------------------------|
| Ajouter plus de fichiers                                     |
| 4 noniers - 2,0 Go restants                                  |
| wicoodyc                                                     |
| Envoyer un transfert par e-mail Obtenir un lien de transfert |
| Supprimer après<br>une semaine 🗸                             |
| Mot de passe                                                 |
| Ecrire                                                       |
| Obtenir un lien                                              |
|                                                              |

Ici nous avons choisi la création d'un lien.

#### 3 Transfert vers le serveur de WeTransfer

Une fois choisie la méthode d'envoi, clic sur "Obtenir un lien".

Le téléchargement commence – la progression est affichée.

Note : La vitesse de transmission vers un serveur externe est beaucoup plus lente que lors d'un chargement en provenance d'un serveur externe. La durée de transmission pourra éventuellement vous sembler longue.

| https://we.tl/t-pxuFpU7nN3 | Ce lien a été copié dans votre<br>presse-papier |
|----------------------------|-------------------------------------------------|
|----------------------------|-------------------------------------------------|

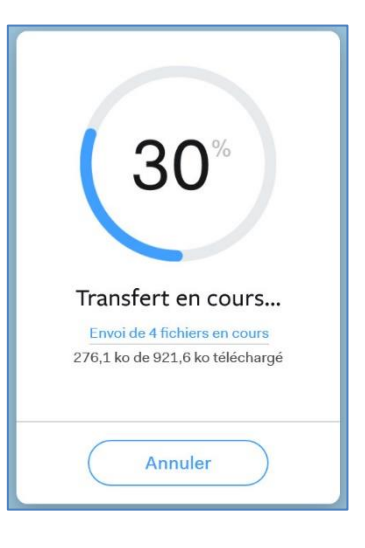

À la fin, la fenêtre affichera le lien qui a été créé. En rappelant qu'il a été copié dans le "presse-papier".

#### 4 Liaison avec vos correspondants

Il vous suffira maintenant d'ouvrir votre messagerie et de placer le lien dans la zone de correspondance soit en faisant un simple ctrl+v pour copier l'information déjà placée dans le "presse papier" (voir cidessus) ou bien de recopier cette adresse Internet par un copier/coller.

# 5 Ce que fera votre correspondant

Votre correspondant, à la réception de votre message devra télécharger les données depuis le serveur.

Clic sur le lien.

Le processus de téléchargement peut commencer.

| -       | De *  | jm-m.kauffman@wanadoo.fr                                          |
|---------|-------|-------------------------------------------------------------------|
| Envoyer | À     | Kauffmann-Bohn, Jean-Marie & Michele (jm-m.kauffmann@wanadoo.fr): |
|         | Cc    |                                                                   |
|         | Cci   |                                                                   |
|         | Objet | Quelques images                                                   |
| Bonio   | ur.   |                                                                   |

Définir l'emplacement où doit être rangé le document téléchargé. Note : WeTransfer a créé un fichier compressé \_ (extension type .zip). Prêt ? Partez ! Votre téléchargement a Les fichiers seront supprimés dans 7 jours commencé 4 fichiers Prévisualiser 922 ko < Enregistrer sous Que voulez-vous faire avec wetransfer-5b697f.zip (922 Ko)? Ouvrir Enregistrer Annuler × Provenance : download.wetransfer.com Ici, nous avons choisi le dossier d'accueil "GD12 > GD12 - Util - Utilisation de WeTransfer". GD12 - Démarrer a nd à votr Sur proposition du système, choisissez de "Ouvrir préférence le dossier" puis Textes long "Enregistrer". Nous en verrons les avantages ier compressé (\*.zip plus bas. Enregistrer Annuler Une fois le dossier d'accueil ouvert, le fichier Masquer les dos wetransfer-5b697f.zip a terminé le téléchargement. Ouvrir Ouvrir le dossier Afficher les téléchargements X .zip apparaît avec une icône semblable à celle d'un dossier, mais avec une fermeture éclair (un "zip") par-MANANAN Ouvrir Ouvrir dans une nouvelle fenêtre dessus. Extraire tout... Clic droit sur l'icône puis sélectionner "Extraire tout" e Analyser avec ESET Internet Security de préférence à "Ouvrir". Options avancées Valider "Extraire" ; noter qu'il n'est plus nécessaire de modifier l'emplacement du dossier. ire les fichier Le système "décompresse" le fichier .zip et créé un dossier du même nom dans etransfer-5b69 le même emplacement. Extraire An

L'ouverture de ce dossier contient bien les 4 illustrations sélectionnées au départ.

Note : "Extraire tout" permet d'obtenir – dans l'explorateur Windows - les vignettes des fichiers décompressés ; ce qui les rend facilement identifiables. "Ouvrir" ne le permet pas dans tous les cas.

# 6 Terminer

Le fichier compressé .zip peut maintenant être supprimé définitivement.